## Family Portal – How to Register

The Medina Metropolitan Housing Authority (MMHA) is now offering a new Portal to allow residents to do perform various functions such as pay rent, add work orders and exchange documents online to name a few. Before you can use any of these new features you must register on the Housing Authority's website. To start the registration, you need the six-character code in the correspondence you receive from the MMHA.

**Important**: For best use of the portal, please be sure to <u>enable notifications</u> so you will be able to receive correspondence.

On the Log In page click the link to **Register as a new user**.

| Log in                                                              |  |
|---------------------------------------------------------------------|--|
| Email                                                               |  |
| Password                                                            |  |
| Stay Signed In? Log in Forgot your password? Register as a new user |  |
| 1                                                                   |  |

Complete the **Register** page as shown below.

| Register                              |
|---------------------------------------|
|                                       |
| Create a new account.                 |
| Registration Code                     |
|                                       |
| Email                                 |
|                                       |
| Password                              |
| Confirm password                      |
|                                       |
| Copyright License   Privacy Statement |
| Register                              |

After you have completed the **Register** page you will see the following screen.

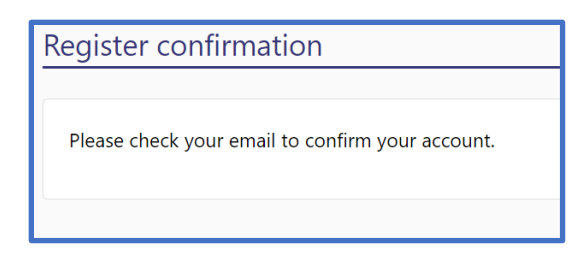

You will also receive an email asking you to verify the email address you registered with. Click the Verify Email Address link to verify your email address.

| Demonstration Housing Authority                                                                                                    |
|----------------------------------------------------------------------------------------------------|
| Verify your Demonstration Housing Authority portal email address.                                                                                                    |
| Verifying your email address helps us to confirm we have the right email address to send you important messages about your Demonstration Housing Authority portal account.                 |
| To complete the email verification process of your Demonstration Housing Authority portal account, please click the button below.                                                          |
| Verify Email Address                                                                                                    |
| If you didn't attempt to verify your Demonstration Housing Authority portal email address or you feel that your account may have been accessed by someone else, <u>please let us know.</u> |

After your email address is verified, this message is displayed:

| Email Ve  | rified Successfully                                                                                                    |  |
|-----------|----------------------------------------------------------------------------------------------------|--|
| $\oslash$ | Thank you! Your email address has been verified. We'll<br>now use this address to send you notifications about<br>your account. |  |
|           | Click Here To Log In                                                                                                    |  |
|           |                                                                                                    |  |

Click the button above to login. Two factor authentication is being used to secure the portal accounts. After logging in the first time on a device you will receive an email with a numeric six-digit Authentication Code. Enter the Authentication Code in the box shown below and click Log In.

| Two-factor authentication |  |
|---------------------------|--|
|                           |  |
| Authenticator code        |  |
| Remember this machine     |  |
| Log in                    |  |
| Log in                    |  |

Your account is now setup and active.